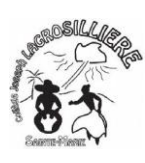

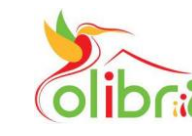

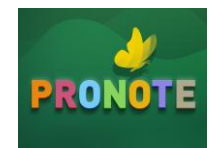

Après avoir activé votre compte EDUCONNECT

Rendez vous sur le ENT COLIBRI

Deux Méthodes :

1- utiliser Google et taper : colibri ac martinique et cliquez sur Authentification

2- utiliser le lien : https://colibri.ac-martinique.fr

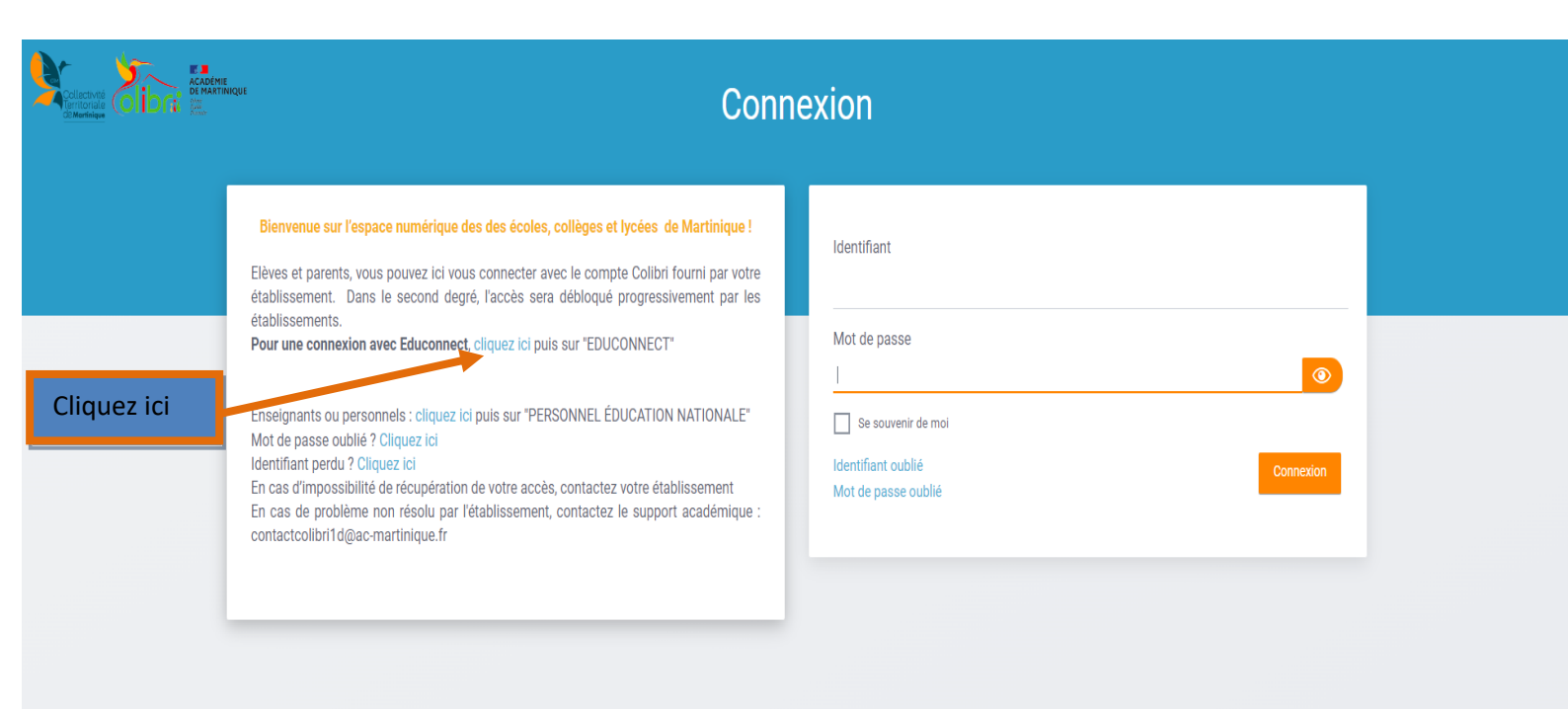

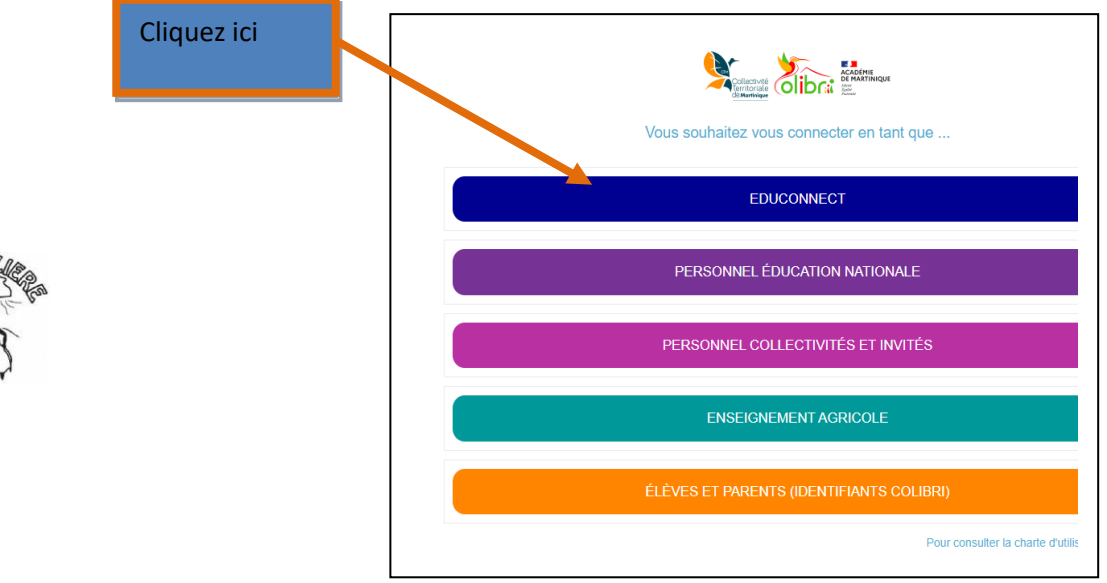

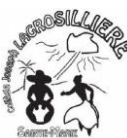

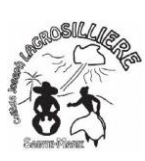

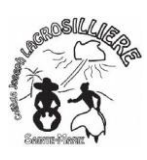

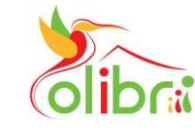

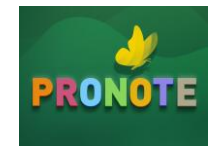

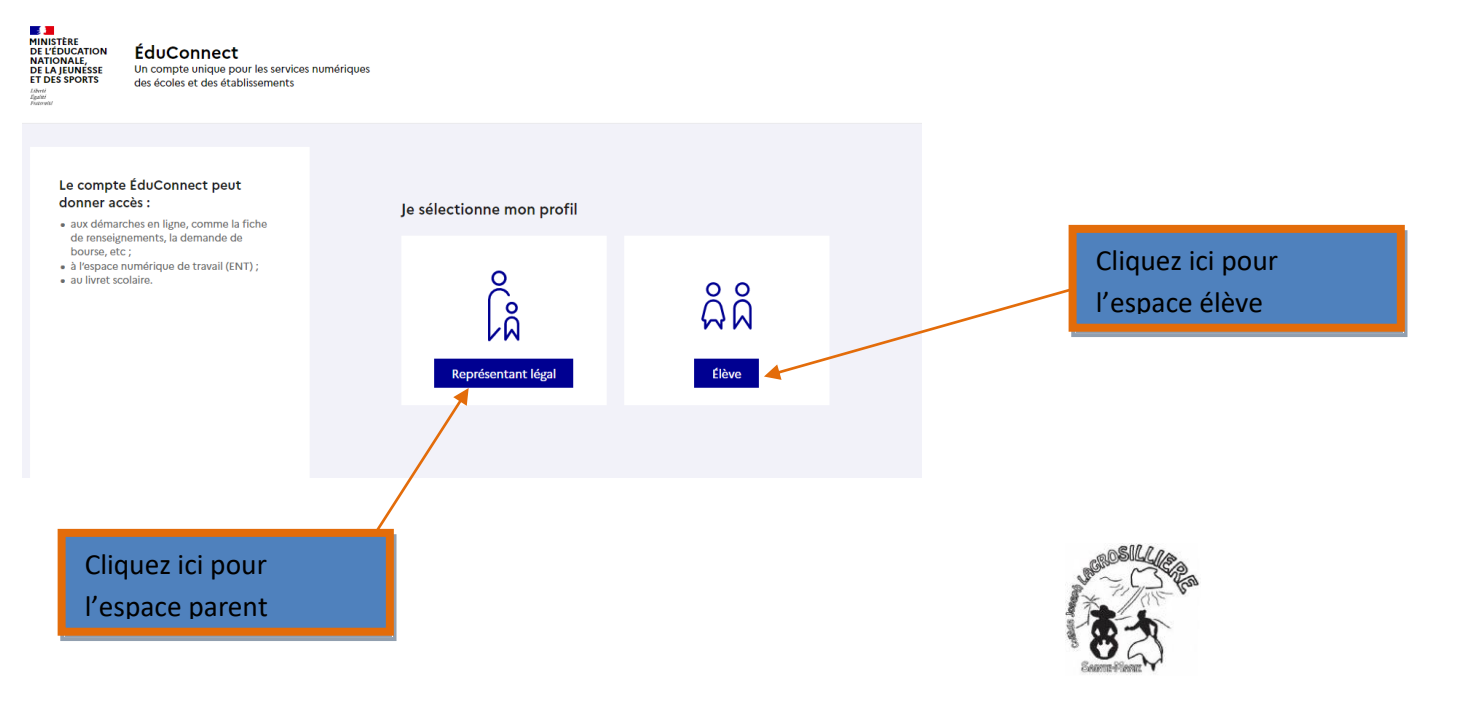

## Deux méthodes au choix de connexion :

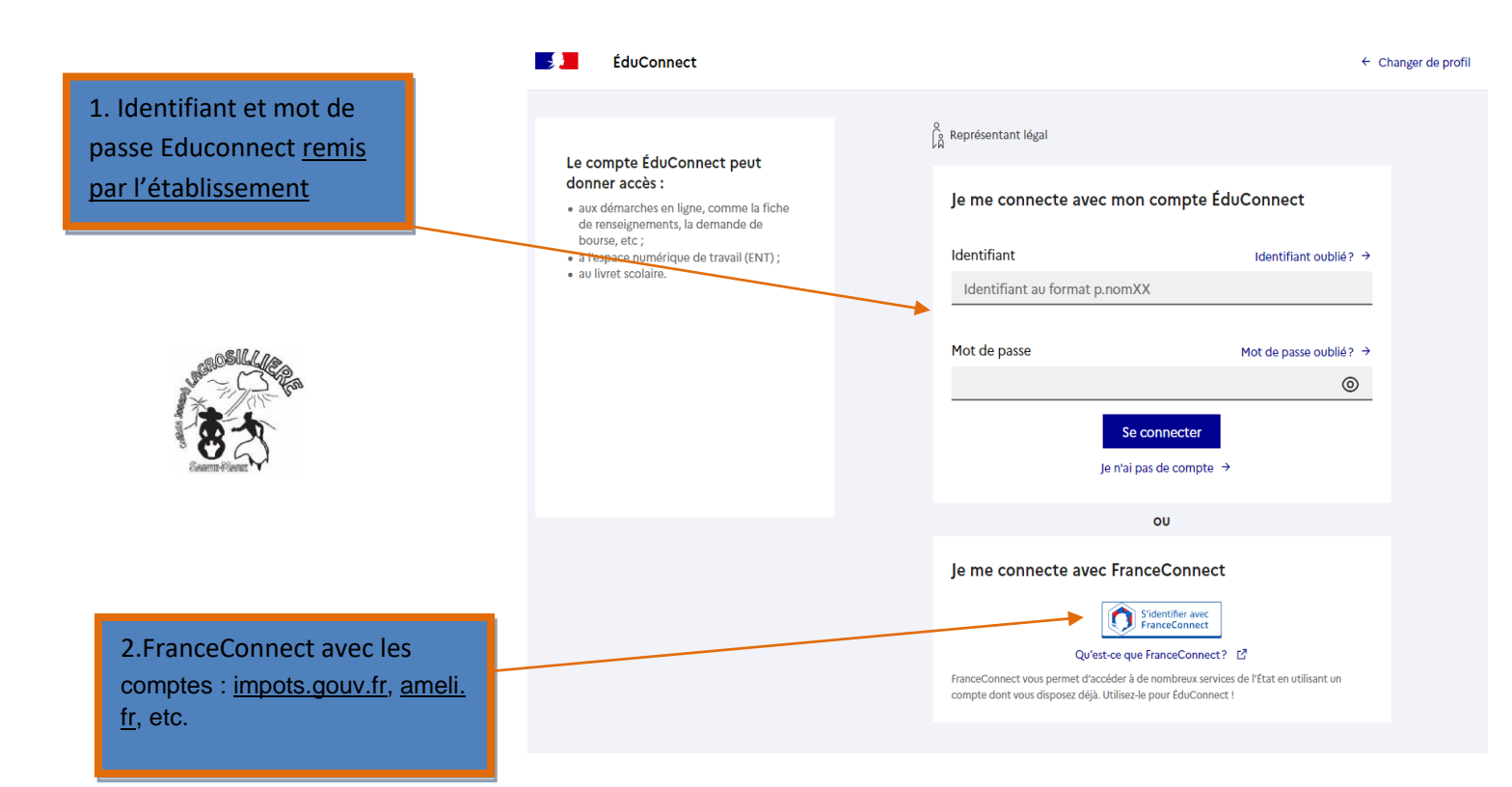

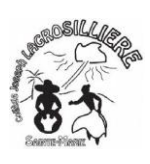

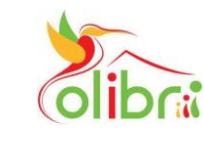

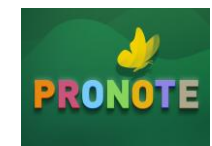

Accéder à Pronote via Colibri

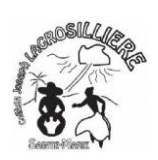

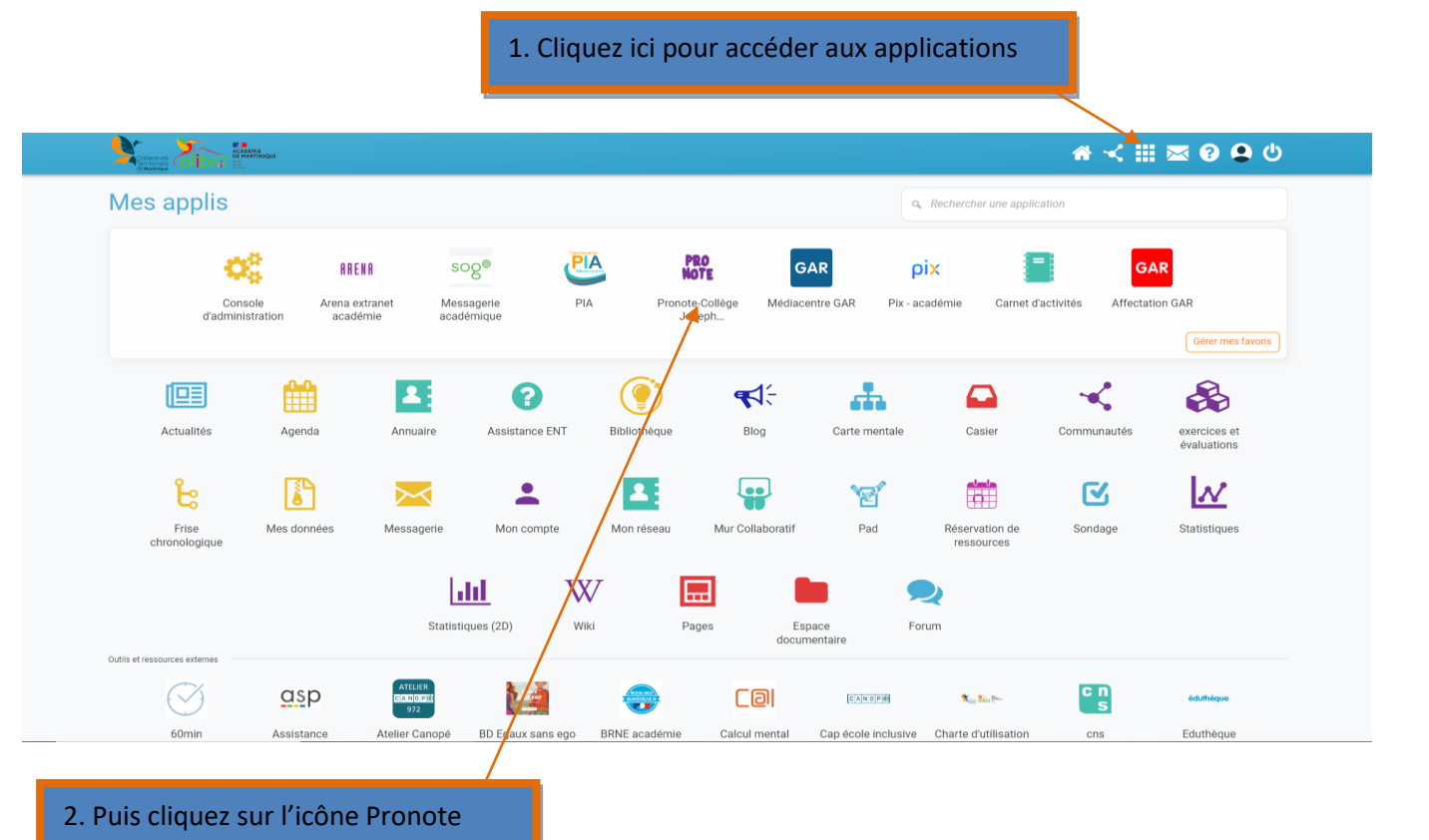

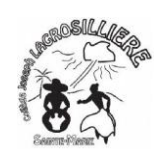

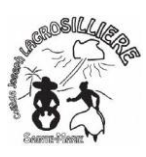

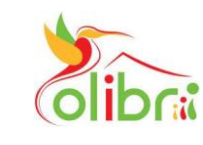

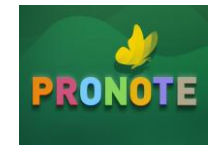

Cliquez sur parents, SI Colibri est connecté <u>sur</u> <u>l'espace parents</u>

Cliquez sur élèves, SI Colibri est connecté <u>sur</u> <u>l'espace élèves</u>

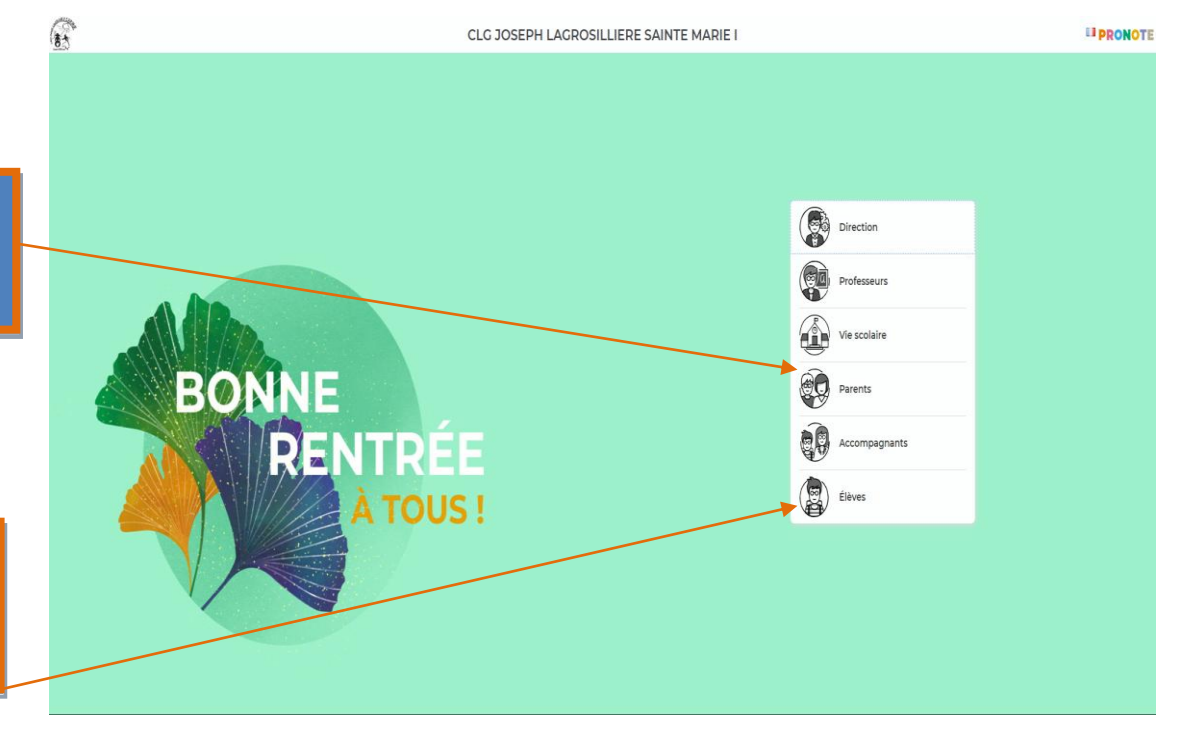

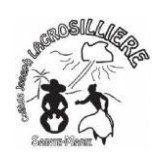